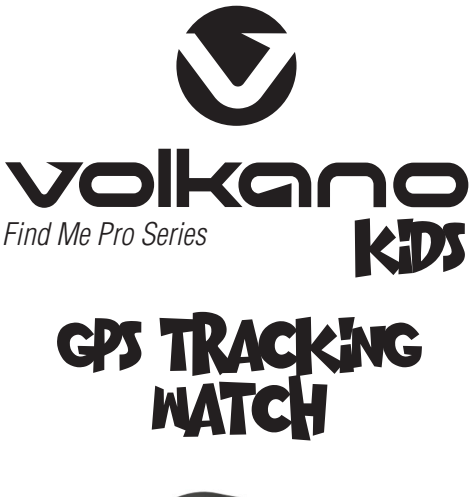

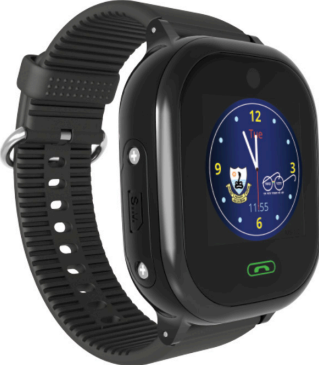

INSTRUCTION MANUAL Please read these instructions carefully and retain for future reference. VK-5031-BK

#### WHAT'S IN THE BOX

- Volkano Find Me Pro GPS Tracking Watch
- · Micro USB Charging Cable
- Instruction Manual

# THE HIGHLIGHTS

- Pedometer
- Sleep Monitor
- Geofence
- · History Tracking
- SMS Notifications
- Alarm Clock
- Watch Finder
- · Rewards (Heart Icons)
- Flashlight
- Watch Removal Sensor
- Do Not Disturb
- Multi-Language Support

#### **TECHNICAL SPECIFICATIONS**

- Screen: 1.3" IPS Touch Full Colour Display
- Pixels: 240 x 240
- Solution: MTK2503, 260 MHz
- Accuracy: 50 m (GPS), 500 m (LBS)
- Location: GPS, AGPS, LBS
- GSM, GPRS: 2 G
- SIM Card: Micro SIM Card (Not Included)
- Camera: VGA
- Strap: Silica Gel
- Battery: Lithium Battery 400 mAh Standby 3 Days

# **DESCRIPTION OF PARTS**

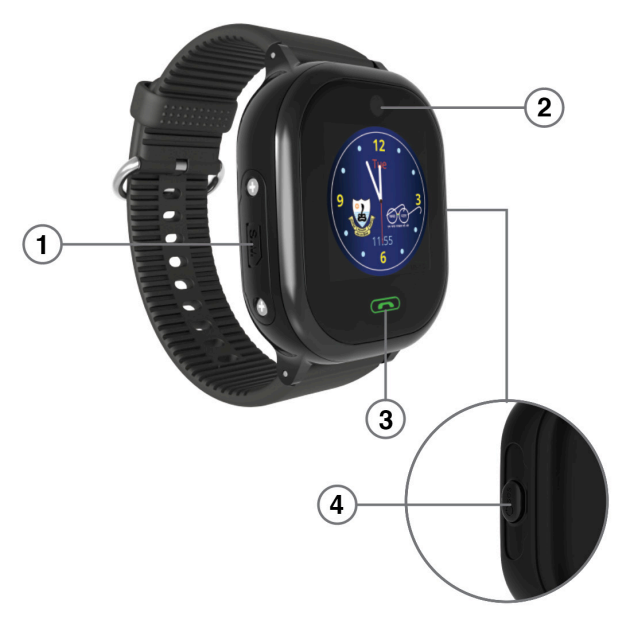

- 1. Micro SIM Card slot
- 2. VGA Camera
- 3. Answer Call Button
- 4. Power, SOS, End Call Button

# DIRECTIONS FOR USE

# **FIRST USE**

#### **Charging the Device**

Insert the Micro USB cable into the Micro USB port next to the SIM card slot and plug it into a USB Charging Port. Make sure it is properly connected.

#### Power ON/OFF:

To turn the watch ON or OFF, hold the Power Button for 4 seconds.

#### **Inserting a SIM Card**

Open the SIM cover and insert the micro SIM card as shown in the image below.

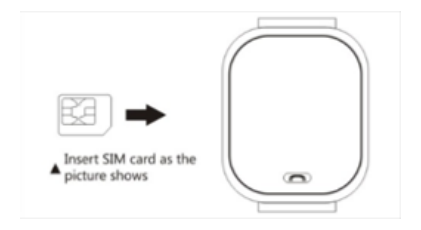

# Supported SIM Cards

Please note that the watch only supports the use of Micro SIM Cards.

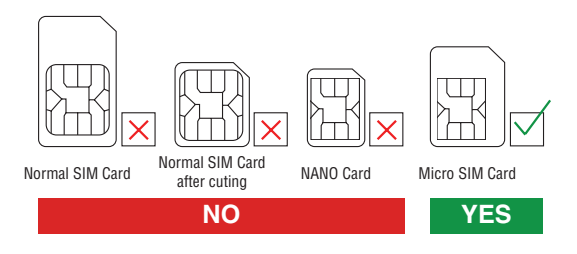

**Note:** The watch will only work with South African SIM cards within South Africa. For more information, contact your cellular service provider.

# **APP & DEVICE SETUP**

### Downloading the App

Download the SeTracker app from Google Play Store or the Apple Store. NOTE: While the app is free to download, data charges are applicable in accordance to your internet service provider.

NOTE: usage of the app and the watch requires the presence and use of data and airtime on both your cell phone's SIM card and the watch's SIM card. Additionally, location functions require data to work.

# **USER REGISTRATION**

Register the device by filling in the following required fields. (Illustration 1)

- Watch ID: In this field the ID number of the watch is to be typed in.
- Account: In this field your e-mail address is to be typed in.
- Nickname: In this field a nickname is inserted.
- Password and R\_Password: In this field, type in a desired password in the Password field and repeat it in the R\_Password field.

Please ensure that the Area is set to Europe and Africa. (Illustration 2)

To finalise the setup, please follow the steps through the guided set on your phone's screen and log in to the application to begin Device Setup.

| \$ (D                                                                             | 86 h. ? © @                                                                                                    | 3% 🖹 10:57                              | 9 9 O                                                 |                                                                               |                                                                                               | 📾 🔯 🖗 📶 68% 💼 10                                                                                              |
|-----------------------------------------------------------------------------------|----------------------------------------------------------------------------------------------------|-----------------------------------------|-------------------------------------------------------|-------------------------------------------------------------------------------|-----------------------------------------------------------------------------------------------|----------------------------------------------------------------------------------------------------|
|                                                                                   | Register                                                                                                    |                                         | ÷                                                     |                                                                               | Registe                                                                                       |                                                                                                    |
| Note: If the de<br>scan the QR o<br>provided. One<br>second guard<br>ID and Passw | evice came with a QR code, please ki<br>code to register and do not use the ID<br>te the device is registered it is possib<br>lian to load the APP. They may log in v<br>ord to track the device! | ndly<br>number<br>le for a<br>with your | Note: If<br>scan the<br>provide<br>second<br>ID and F | the device c<br>e QR code to<br>d. Once the c<br>guardian to l<br>Password to | ame with a QR<br>register and do<br>device is registe<br>load the APP. Th<br>track the device | code, please kindly<br>o not use the ID number<br>ared it is possible for a<br>hey may log in with your<br>el |
| ID Wat                                                                            | ch id: 10,15 characters                                                                                                    | C3                                      | ID                                                    | Watch id:                                                                     | 10,15 chara                                                                                   | icters []                                                                                                    |
| 💄 Acc                                                                             | ount : Email                                                                                                    |                                         | -                                                     | Account                                                                       | : Email                                                                                       | Europe and Africa                                                                                             |
| Nick                                                                              | kname: 2-30 characters                                                                                                    |                                         | <b>2</b> N                                            | Nicknam                                                                       | e: 2-30 chan                                                                                  | Asia and Oceania                                                                                              |
| B Pas                                                                             | sword: 6-12 characters                                                                                                    |                                         |                                                       | Passwor                                                                       | <b>d:</b> 6-12 chan                                                                           | North America                                                                                                 |
| 🔒 R_pa                                                                            | assword: 6-12 characters                                                                                                    |                                         |                                                       | R_passw                                                                       | ord: 6-12 ch                                                                                  | South America                                                                                                 |
| Language: Er                                                                      | ngl 👻 Area: Europe a                                                                                                    | -                                       | Langua                                                | ge: Engl                                                                      | ▼ Area                                                                                        | HongKong and Taiv                                                                                             |
|                                                                                   | ок                                                                                                    |                                         |                                                       |                                                                               |                                                                                               |                                                                                                    |
|                                                                                   |                                                                                                    |                                         |                                                       |                                                                               |                                                                                               |                                                                                                    |
|                                                                                   |                                                                                                    |                                         |                                                       |                                                                               |                                                                                               |                                                                                                    |
|                                                                                   |                                                                                                    |                                         |                                                       |                                                                               |                                                                                               |                                                                                                    |

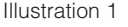

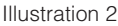

# WATCH SETUP

Please turn on the GPS Tracking Watch, and log in to the app on your phone to start the watch set up.

Loggin in directs you to the App's home page (Ilustration 3). Tap "Settings" to set up the device.

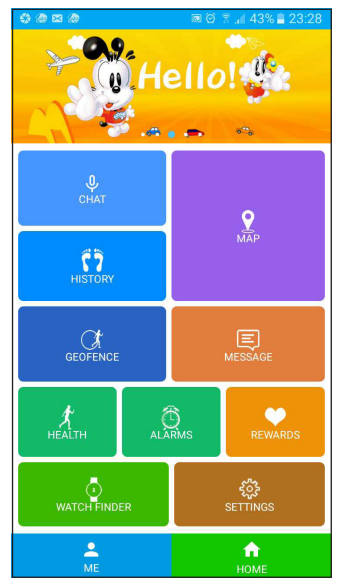

Illustration 3

# SETTINGS

# **SOS Numbers**

This page allows you to set up to three SOS numbers that your child can call from the watch. Simply type out the numbers in each of the fields and press OK. (Illustration4) The app will display an on-screen "sending" status. On a successful contact addition, an on-screen "set ok" prompt will appear.

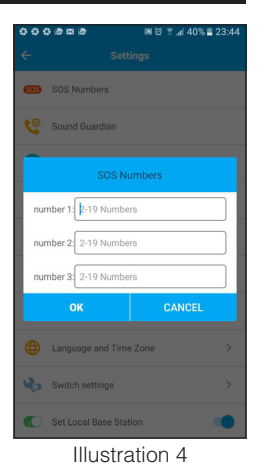

#### Sound Guardian

This function will call the watch, without notifying your child, allowing you to listen in on their surroundings.

Tap on "Sound Guardian", and input a contact number you wish the call to be directed to. Then press "OK". (Illustration 5) The app will display an on-screen "Sending" status. On a successful contact change, an on-screen "send ok" prompt will appear. After a short while, the watch will send a test call to the watch.

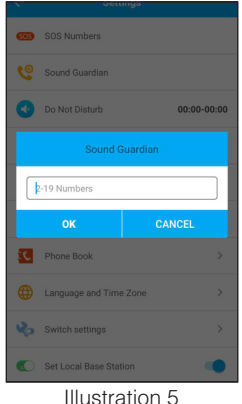

#### **Do Not Disturb**

The Do Not Disturb function will prevent calls to the watch being made during hours you have set, for example, during your child's school day. You may set up to three time slots.

Tap on "Do Not Disturb", set the desired times and press OK. (Illustration 6) The app will display an on-screen "Sending" status. On a successful change, an on-screen "set ok" prompt will appear.

NOTE: Calls made in these time periods will be unsuccessful.

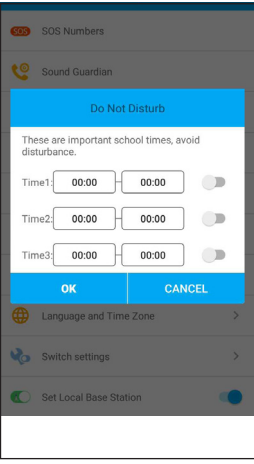

#### Location Update Schedule

This function allows you to set how frequently the location of the watch is recorded. This ranges from every ten minutes, every hour, or every minute. To change the setting, tap on "Location Update Schedule", select a frequency, and then press "OK". (Illustration 7) The app will display an on-screen "Sending" status. On a successful change, an on-screen "set ok" prompt will appear.

#### Illustration 6

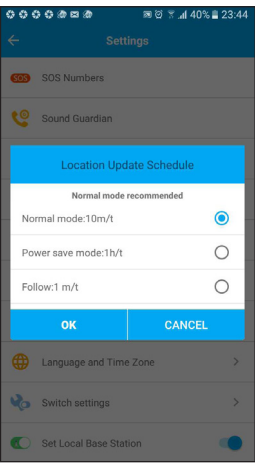

#### **SMS Alerts**

This function allows you to select what should be prompted via SMS. The function allows you to set which number receives the alerts and allows you to toggle receiving Low-voltage prompts (Low Battery), or SOS prompts. To change the settings, type out the contact number you wish to have as a recipient of the alerts, toggle your desired alerts, and then press "OK". (Illustration 8)

An SMS is sent from the watch displaying the ID of the watch followed by the alert. (Illustration 9)

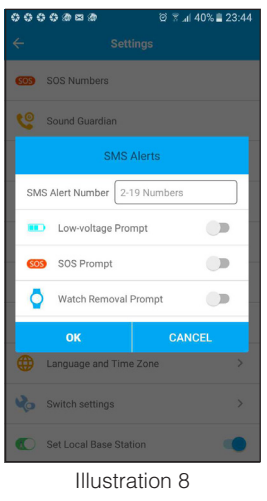

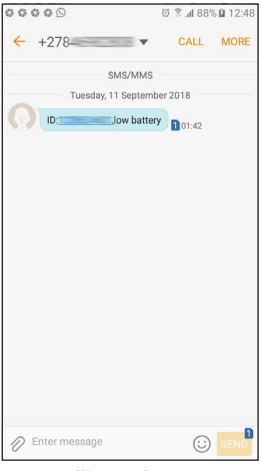

Illustration 9

#### **Phone Book**

To add a contact to the phone book, first tap settings from the app's switchboard. Select "Phone Book". Then, in the name field, type in the name you wish to be displayed for the contact. In the "Partner(#)" field, type in the contact number of the person, then tap "OK".

The app will display an on-screen "Sending" status. (Illustration 10)

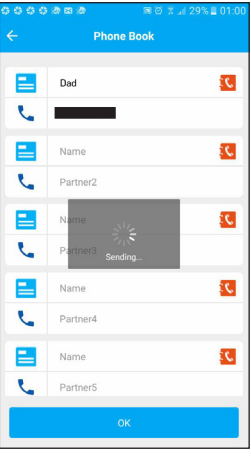

Illustration 10

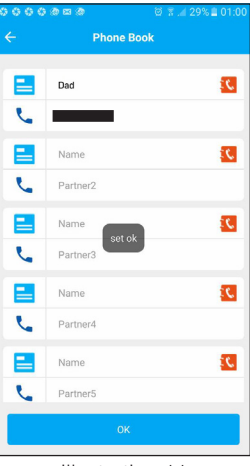

Illustration 11

After a contact has been added successfully, a "set ok" prompt will appear. (Illustration 11)

#### Time Zone

This function allows you to change the time zone settings of the watch, as well as toggle the summer time setting (daylight savings). To change the settings, tap on "Time Zone", select a desired time zone, toggle the daylight savings setting, and then press "OK". (Illustration 12) The app will display an on-screen "Sending" status. On a successful change, an on-screen "send ok" prompt will appear.

NOTE: Daylight savings settings cannot be changed without selecting a time zone.

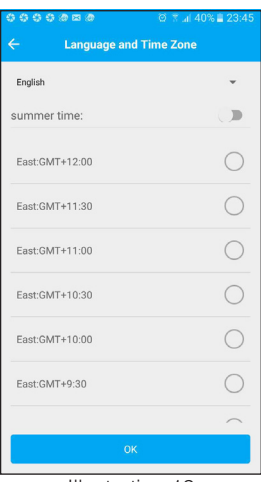

#### Language Selection

This function allows you to change language settings. The watch supports English, Spanish, German, Turkish, Russian and French. To change the settings, tap "Language selection", select a language, and then press "OK". (Illustration 13) The app will display an on-screen "Sending" status. On a successful change, an on-screen "send ok" prompt will appear.

#### Illustration 12

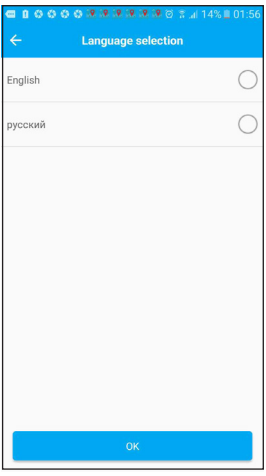

#### SWITCH SETTINGS

This function allows you to change the permissions for the watch to detect its removal from the wearer's wrist. To toggle the watch removal function, tap on "Switch Settings", toggle the "Device Removed" notice, and then press "Save". The app will display an on-screen "Sending" status. On a successful change, an on-screen "set ok" prompt will appear.

It is advised to keep the setting on for accurate monitoring.

# SET LOCAL BASE STATION

This function allows you to set the Accuracy Tracking of the watch depending on the location it is in. Enabling the Local Base Station function is best used when GPS locating is unavailable such as indoors or remote areas. When toggling the setting, the app will display an on-screen "Sending" status. On a successful change, an on-screen "set ok" prompt will appear.

#### **REMOTE DEVICE SHUTDOWN**

This function will allow you to remotely turn off the watch. When tapped, a prompt will appear to confirm the shutdown. Press "OK" to shut down, or "Cancel" to abort the shutdown. The app will display an on-screen "Sending" status. On a successful change, an on-screen "set ok" prompt will appear. After a brief moment, the watch will turn off.

#### CHAT

This function allows you to communicate directly with the watch via a chat service. It supports both text and voice note sending.

# **LOCATION HISTORY**

This function allows you to view and replay the wearer's location history.

It allows you to select the timeframe you wish to view.

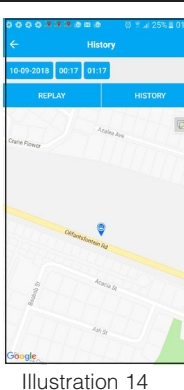

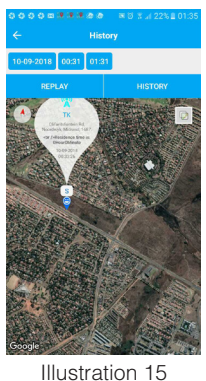

4 |||

### MAP

This function allows you to keep track of the location of the watch. Tap the balloon of your desired watch to display the options to call or navigate to the selected watch's location. Navigating to the watch will open your dedicated navigation app and plot the watch's coordinates as a destination.

NOTE: If the watch's power is depleted, the map will only show its last location.

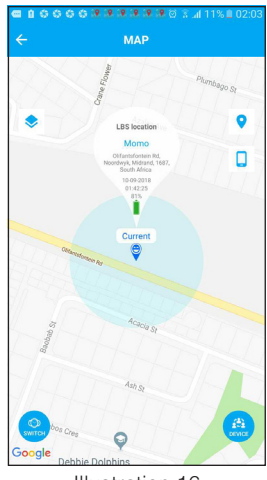

# **GEO-FENCE**

This function allows you to set a perimeter in which the watch is allowed to be located. If the watch leaves the set perimeter, a notification will be sent to you and can be seen in the message tab.

# MESSAGE

This tab displays all notifications of events that occur which are related to the watch. Messages regarding SOS, Geo-Fence breaching and low battery power status will appear here.

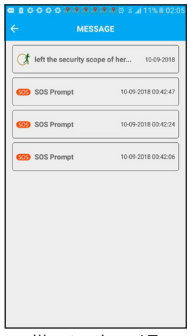

Illustration 17

# **HEALTH MONITORING**

This function allows you to monitor:

- Step Counter
- · Calories Burnt
- Distance Travelled
- Sleep Duration

| L Time:               | 00:00-23:59 |
|-----------------------|-------------|
| The step Length (cm): | 35          |
| Weight(Kg):           | 25          |
| Switch                |             |
|                       |             |
|                       |             |
|                       |             |
|                       |             |
|                       |             |

# ALARMS This function allows you to set alarms for various Alarms purposes which will ring on the watch when a 00:00 . designated time is reached. Up to three alarms can be set. When ringing, the alarm can be deactivated by 00.00 briefly pressing the Power button. 10 00:00 **ILLUSTRATION 19** REWARDS This tab allows you to send or remove virtual rewards to and from the watch respectively. This can be used as a part of your own devised incentives plan for your child. 2

**ILLUSTRATION 20** 

WATCH FINDER

This tab allows you to activate the watch's jingle should you missplace it. Activating this setting will set off the watch's jingle after a short delay.

#### ME

This tab allows you to modify information related to devices and logins.

# PERSONAL DATA

This tab allows you to change your account user name, gender, name, phone number and email (optional).

# **DEVICE LIST**

This tab allows you to view the number of watches you have registered for you to monitor. From this tab you can switch your active device (the one you are currently monitoring), add a device, edit the nick names of the devices and unpair the devices.

# **CHANGE PASSWORD**

This tab allows you to change your password.

# WATCH

To unlock the watch, briefly press the Power button. To use the SOS function, hold the Power button for two seconds. To answer calls, press the SOS button. To end calls, briefly press the Power button.

# PHONE BOOK

This tab displays all the contacts that are saved from the SeTracker app. To call a contact, press and hold button 2 to access the phone book then press and hold again to make the call.

# WE CHAT

This tab allows you to communicate through voice notes to the SeTracker app.

#### MAKE FRIENDS

Access this function by pressing button 1. To make a friend with another wearer of a watch, simply close in from a short distance and tap the two watches together while the "Make A Friend" function is active on both watches. A success notification and jingle will be heard from the watch and a voice chat will be opened. Friends can only be edited from the SeTracker app. To send a voice note, press and hold button 1 to begin recording. Release the button to stop recording and send the note.

# PEDOMETER

This tab allows you to monitor the number of steps taken in a given time on screen.

# WATCH REMOVAL SENSOR

The Watch Removal Sensor allows the watch to detect whether it has been removed from the wearer. NOTE: There is a three minute time frame before you are notified of its removal via the SeTracker App.

# SAFETY PRECAUTIONS

- The product should only be used with the parts provided by the manufacturer.
- The Volkano Find Me Pro is intended for personal use only. Commercial use invalidates the warranty and the supplier cannot be held responsible for injury or damage caused when using the device for any other purpose than that which it was intended for.
- This Volkano Find Me Pro is not intended for use by persons with reduced physical, sensory or mental capabilities, or lack of experience and knowledge unless they have been given supervision or instruction concerning use of the device by a person responsible for their safety. Extreme caution must be exercised.
- Children should be supervised to ensure that they do not play with the Volkano Find Me Pro. Packaging must never be left within reach of children since it is potentially dangerous.

# **CLEANING & CARE INSTRUCTIONS**

- Before Cleaning: Ensure that your Volkano Find Me Pro is not plugged into any device before cleaning or maintaining it.
- Cleaning: Wipe down the surface of your Volkano Find Me Pro using a soft, slightly damp cloth.
- Do not use any harsh or abrasive cleaning chemicals or materials on your Volkano Find Me Pro as doing so may damage or scratch the surface finish.
- Do not expose your Volkano Find Me to high temperatures for extended periods of time.
- Do not store in temperatures over 104°F (40°C).

#### ENVIRONMENTALLY FRIENDLY DISPOSAL

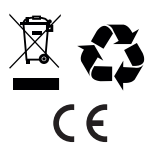

Do not dispose of electrical appliances as unsorted municipal waste, use separate collection facilities. Contact your local government for information regarding the collection systems available. If electrical appliances are disposed of in landfills or dumps, hazardous substances can leak into the groundwater and get into the food chain, damaging your health and well being.

#### WARRANTY

This Volkano Find Me Pro GPS Tracking Watch includes a standard 12-month limited warranty against manufacturing defects and faults. Should your product be unboxed with any faulty parts, poor finishing or visible damage, or fail to perform due to a manufacturing defect or poor workmanship, please return it with your proof of purchase (till slip or invoice) to the store of purchase for an exchange, or repair, depending on the store's returns policy.

This warranty commences from the date of purchase.

Kindly retain your proof of purchase as well as the packaging for your warranty period.

#### NOTE:

The Warranty does not apply to a Product that:

a.) Has failed due to excessive wear and tear beyond what is considered to be reasonable.

b.) Has been misused or neglected.

c.) Has been damaged accidentally or by acts of God including fire and flooding.

d.) Has been used or operated contrary to operating or maintenance instructions outlined in this manual.

The Store of Purchase / Seller cannot accept any returned products that have not been returned in accordance with this warranty or which does not follow their own Returns Policy. Please refer to the Store of Purchase/ Sellers Returns Policy for details.

Should you require any further assistance or have any questions on your warranty, please contact the store of purchase.